## KUALI FINANCIAL SYSTEM UNIVERSITY of CALIFORNIA • IRVINE

## QUICK START GUIDE: LOOK UP A PAYMENT REQUEST (PREQ)

**Summary:** The most frequent searches for Payment Requests are available through the Custom Document Searches section. You can search with any combination of the available values and export the search results into CSV, Excel, or XML formats.

Replacement: KFS Payment Request (PREQ) Lookup replaces Invoice Activity (A38) in Zeus.

| Steps | What you need to do         | How to do it                                                                                                    |  |  |  |  |  |  |  |  |  |  |  |
|-------|-----------------------------|----------------------------------------------------------------------------------------------------|--|--|--|--|--|--|--|--|--|--|--|
| 1     | Access KFS via<br>ZOTPortal | <ol> <li>Use your UCInetID and password to log in to<br/><u>https://portal.uci.edu/</u></li> <li>Press the Faculty and Staff tab and then select the KFS tab</li> </ol>                                                                                                    |  |  |  |  |  |  |  |  |  |  |  |
| 2     | Access Payment<br>Requests  | <ol> <li>Navigate to the KFS Purchasing Accounts Payable portlet</li> <li>Expand the Custom Document Search bullet</li> <li>Select Payment Requests</li> <li>KFS Purchasing Accounts Payable **</li> <li>Custom Document Search</li> <li>PALCard Transactions @</li> <li>Payment Requests @</li> <li>Purchase Orders @</li> <li>Requisitions @</li> <li>Vendor Credit Memos @</li> </ol>                                                                                                    |  |  |  |  |  |  |  |  |  |  |  |
| 3     | Search                      | 1. Enter desired search criteria  Document Lookup   detailed search superuser search dear saved searches  Searches  required field                                                                                                    |  |  |  |  |  |  |  |  |  |  |  |
|       |                             | Ive:       FEQ       Initiator:         Document/Nutification Id       Date Created From:       Date Created From:         Document/Nutriburi       Document/Nutriburi       Document/Nutriburi         Document/Nutriburi       Document/Nutriburi       Document/Nutriburi         Payment Request #:       Document/Nutriburi       Document/Nutriburi         Payment Request #:       Document/Nutriburi       Document/Nutriburi         Payment Request #:       Document/Nutriburi       Document/Nutriburi         Payment Request #:       Document/Nutriburi       Document/Nutriburi         Polocase Order #:       Document/Nutriburi       Document/Nutriburi         Polocase Order #:       Document/Nutriburi       Document/Nutriburi         Polocase Order #:       Document/Nutriburi       Document/Nutriburi         Polocase Order #:       Document/Nutriburi       Document/Nutriburi         Polocase Order #:       Document/Nutriburi       Document/Nutriburi         Polocase Order #:       Document/Nutriburi       Document/Nutriburi         Polocase Order #:       Document/Nutriburi       Document/Nutriburi         Polocase Order #:       Document/Nutriburi       Document/Nutriburi         Polocase Order #:       Document/Nutriburi       Document/Nutriburi <t< th=""></t<> |  |  |  |  |  |  |  |  |  |  |  |

| 4                                                                             | Review sea                                  | lts                             | 1. Sort items by selecting the titles in the header above the results |                   |                     |                                       |      |                   |                                  |                 |            |                 |             |                             |                   |                                    |                            |                               |                     |  |
|-------------------------------------------------------------------------------|---------------------------------------------|---------------------------------|-----------------------------------------------------------------------|-------------------|---------------------|---------------------------------------|------|-------------------|----------------------------------|-----------------|------------|-----------------|-------------|-----------------------------|-------------------|------------------------------------|----------------------------|-------------------------------|---------------------|--|
| S items found. Please refine your search criteria to narrow down your search. |                                             |                                 |                                                                       |                   |                     |                                       |      |                   |                                  |                 |            |                 |             |                             |                   |                                    |                            |                               |                     |  |
| 🔋 5 items found, displaying all items .                                       |                                             |                                 |                                                                       |                   |                     |                                       |      |                   | PAGE 1                           | PAGE 1          |            |                 |             |                             |                   |                                    |                            |                               |                     |  |
| Document/Notification                                                         | Document Description \$                     | Organization<br>Document Number | Payment<br>Request #                                                  | Invoice<br>Number | Purchase<br>Order # | Payment Request Status<br>Description | Hold | Request<br>Cancel | <u>Vendor</u> ‡                  | <u>Customer</u> | Pay Date   | Extract<br>Date | <u>Paiđ</u> | <u>Chart</u><br><u>Code</u> | Account<br>Number | <u>Organization</u><br><u>Code</u> | Ledger<br>Document<br>Type | <u>Total</u><br><u>Amount</u> | <u>Route</u><br>Log |  |
| 21285                                                                         | PO: 1860 Vendor: OFFICE<br>DEPOT, INC       |                                 | 1123                                                                  | 1411              | 1860                | Department-Approved                   | No   | No                | OFFICE DEPOT, INC                |                 | 05/02/2013 |                 | No          | IR                          | OS11118           | 8035                               | PRWF                       | 97.22                         | d                   |  |
| 21274                                                                         | PO: 1853 Vendor: Life<br>Technologies Corpo | B00753627                       | 1122                                                                  | 123789654         | 1853                | Department-Approved                   | No   | No                | Life Technologies<br>Corporation |                 | 04/29/2013 |                 | No          | IR                          | OS11178           | 8145                               |                            | 4,629.63                      | 3                   |  |
| 21254                                                                         | PO: 1621 Vendor: INVITROGEN<br>CORPORATION  | L00363617                       | 1121                                                                  | 7YIY7HK878        | 1621                | In Process                            | No   | No                | INVITROGEN<br>CORPORATION        |                 | 05/03/2013 |                 | No          | IR                          | FG14351           | 8109                               |                            | 0.00                          | d                   |  |